# カメラ

| カメラをご利用になる前に       | 6-2  |
|--------------------|------|
| 画像データの保存形式/保存場所    | 6-2  |
| カメラ利用時のご注意         | 6-2  |
| カメラのご使用について        | 6-3  |
| 撮影画面の見かた           | 6-4  |
| 静止画/動画の撮影          | 6-6  |
| 静止画を撮影する(カメラモード)   | 6-6  |
| 動画を撮影する(ビデオカメラモード) | 6-7  |
| 撮影に関する機能           | 6-7  |
| フォーカス機能の利用         | 6-9  |
| フォーカス設定を切り替える      | 6-9  |
| ピントを固定して撮影する       |      |
| (オートフォーカスロック)      | 6-10 |
| 撮影した静止画/動画の確認      | 6-10 |
|                    |      |

## 6-1

6

## カメラをご利用になる前に

本機は約3.2メガピクセルCMOSカメラ(オートフォーカス 機能付き)を搭載し、静止画や動画の撮影ができます。

#### 画像データの保存形式/保存場所

#### 撮影した静止画/動画はデータフォルダに保存されます。

| 撮影画像 | 保存形式                         | 保存場所                              |
|------|------------------------------|-----------------------------------|
| 静止画  | JPEG (.jpg)                  | ピクチャーフォルダの<br>カメラフォルダ             |
| 動画   | MPEG-4 (.3gp)<br>/ASF (.asf) | ムービーフォルダの<br>カメラフォルダ <sup>*</sup> |

※ 動画容量設定(ご P.17-15)を長時間に設定すると、自動的に microSDカードに保存されます(本体データフォルダには保存さ れません)。

### カメラ利用時のご注意

- ●レンズが指紋や油脂などで汚れているとピントが合わなくなります。汚れたら柔らかい布できれいにふいてください。
- ●本機が動かないようにしっかり持って撮影してください。動くと 画像が乱れる原因となります。薄暗い場所では特に乱れやすいの でご注意ください。
- ●本機を暖かい場所に長時間置いていたあとで、撮影したり画像を 保存したときは、画質が劣化することがあります。
- ●カメラ部分に直射日光が長時間当たると、内部のカラーフィル ターが変色して、画像が変色することがあります。
- ●カメラ起動中は着信/充電ランプが点滅します。点滅を消すことはできません。

#### カメラ撮影中の撮影音について

マナーモードなどの設定にかかわらず、撮影時は音(シャッター 音やセルフタイマー音)が鳴ります。音量は変更できません。 ●シャッター音を変えるには(ごP.17-15、P.17-16)

## カメラのご使用について

待受画面で ○ を押すとカメラが起動し、静止画を撮影できます。 待受画面で ○ を長押しするとビデオカメラが起動し、動画を 撮影できます。

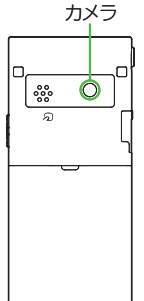

- お知らせ
   メインメニューから カメラ > カメラ / ビデオカメラ でも起動できます。
   ●電池残量が不足していると、カメラは起動できません。
- カメラ起動中に着信やアラーム動作があったり、電池残量が不足したりするとカメラは終了します。動画の場合、撮影したデータを保存する前に終了しても、カメラ終了まで撮影していたデータは保持されています。再びカメラが起動したときに保存できます。
   記動後に約3分間何も操作しないとカメラは自動的に終了します。

#### 撮影画面の見かた

●画面は説明用のイメージのため、実際の画面とは異なります。

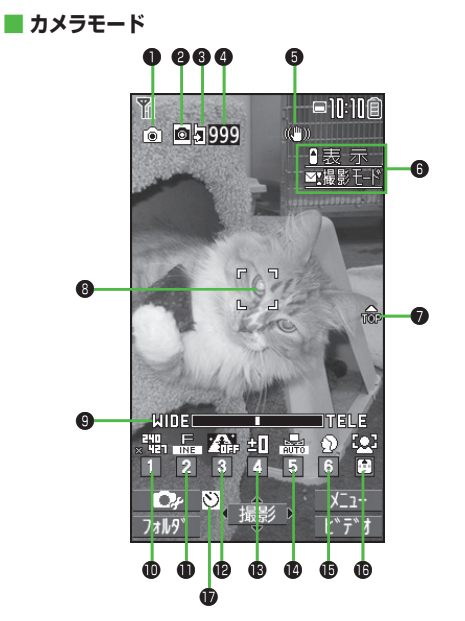

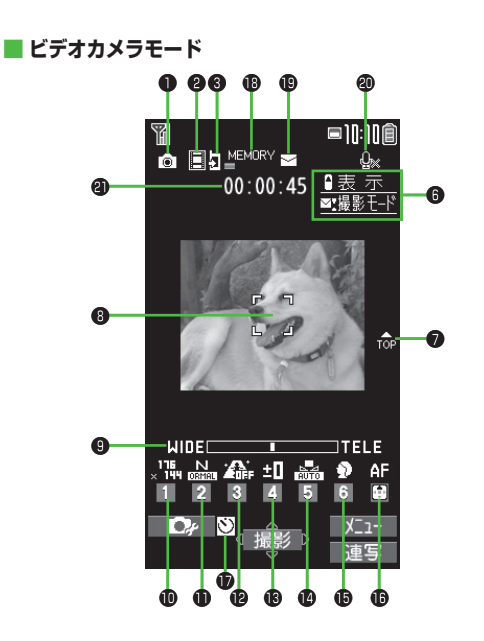

|   | 項目                                      | 説明                                                                      | 切替操作                                     |
|---|-----------------------------------------|-------------------------------------------------------------------------|------------------------------------------|
| 0 | 撮影モード( <b>ご</b> P.6-8)                  | 通常撮影 SGN シーン GM Myオリジナル設定                                               | ◎[ • • • • • • • • • • • • • • • • • • • |
|   |                                         | (シーン/Myオリジナル設定の場合は、設定によってアイコンが                                          | (→シーン/Myオリジナル設定の場合                       |
|   |                                         | 変わります。)                                                                 | は、項目を選択)                                 |
| 9 | カメラモード切替                                | 🖸 カメラモード 🔲 ビデオカメラモード                                                    | □[ビデオ/連写/カメラ]                            |
|   |                                         | 🖾 / 🖾 / 🖾 連写モード (オート/オートブラケット/マニュアル)                                    | ●連写モードの切り替え(♪P.6-8)                      |
| 8 | 保存先設定                                   | ▲本体 MicroSD                                                             | 9                                        |
| 4 | 撮影可能枚数                                  | 残りの撮影可能枚数を表示                                                            | —                                        |
| 6 | 手ブレ補正                                   | 自動的に手ブレを補正                                                              | ( <b>⊈</b> P.17-15)                      |
| 6 | ボタンガイダンス                                | ボタン操作を表示                                                                | _                                        |
| 0 | 天地アイコン                                  | 撮影時の上下方向を表示                                                             | —                                        |
| 8 | フォーカスガイド                                | 自動的にピントを調節                                                              | —                                        |
| 9 | ズームバー                                   | ズームレベルを表示( <b>ご</b> P.6-8)                                              | ■望遠/ ●広角 (長押しで連続ズーム)                     |
| Ð | 画像サイズ**                                 | 画像サイズを表示( <b>ご</b> P.6-8)                                               | ①→サイズを選択                                 |
| 0 | 画質*                                     | $N_{\text{ORMAL}}$ /-マル $N_{\text{INE}}$ ファイン $F_{\text{INE}}$ スーパーファイン | <ul><li>②→画質を選択</li></ul>                |
| Ð | 高感度撮影**                                 | 🔉 ON 🗥 OFF                                                              | ③→ON/OFFを選択                              |
| ₿ | 明るさ調節**                                 | 撮影画面の明るさを調節(レベル-3~+3)                                                   | ④→レベルを選択                                 |
| Ø | ホワイトバランス*                               | 🔜 オート   涨 晴天 🛛 🛆 雲天 🗼 電球 💭 蛍光灯                                          | ⑤→モードを選択                                 |
| Ð | シーン*                                    | 🕥 ポートレート 💸 スポーツ 🍽 料理 🔼 風景 🛛 ピ ナイトモード                                    | ⑥→シーンを選択                                 |
|   |                                         | 🔂 逆光 🛛 🚾 文字 🚯 雪 🔁 夕焼け 😽 ペット                                             |                                          |
| Ð | フォーカス設定 <sup>**</sup> ( <b>ご</b> P.6-9) | 🔝 顔認識 AF オート 🙂 接写 🏊 風景                                                  | ◎→モードを選択                                 |
| Ð | セルフタイマー設定                               | ( <b>⊈</b> P.6-7)                                                       | <ul><li>⑦(押すたびにON/OFFを切り替え)</li></ul>    |
| ₿ | 使用メモリ量バー                                | メモリ使用状況の目安を表示(メモリがいっぱいのときは赤で表示)                                         |                                          |
| ₽ | 動画容量設定                                  | ☑ メールモード 📓 長時間                                                          | ( <b>⊈</b> P.17-15)                      |
| 2 | 撮影種別設定                                  | 映像のみを録画                                                                 | ( <b>⊈</b> P.17-16)                      |
| 2 | 録画可能時間                                  | 録画可能時間の目安                                                               | _                                        |

## 静止画/動画の撮影

●ご利用前に電池残量(プP.1-9)とメモリ容量(プP.17-15、 P.17-16)をご確認ください。電池残量が不足しているときは撮 影できません。

### 静止画を撮影する(カメラモード)

**6** カメラ

ー 静止画撮影画面が表示されます。

2 被写体を画面に表示

3 撮影するには、●[撮影]/① 撮影するとシャッター音が鳴ります。 撮影した静止画は自動的に保存されます。
●フォーカス設定が顔認識/オートの場

合、自動的にピントを合わせて撮影します。

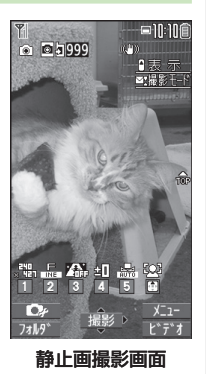

## 連写で静止画を撮影する

#### 最大20枚の静止画を連続して撮影できます。

- ●連写の撮影枚数は画像サイズや連写モードの設定によって異なります。(ごP.6-8)
- 1 静止画撮影画面で、 ○[ビデオ]→○[連写]
  - 「【▲】」が表示されます。(アイコンは連写モードによって異なり ます。)
- 2 被写体を画面に表示→ [撮影]/ ①

撮影したすべての静止画は自動的に保存されます。

- ●フォーカス設定がオートの場合、自動的にピントを合わせて 撮影が始まります。
- ●撮影を途中で止めるには:

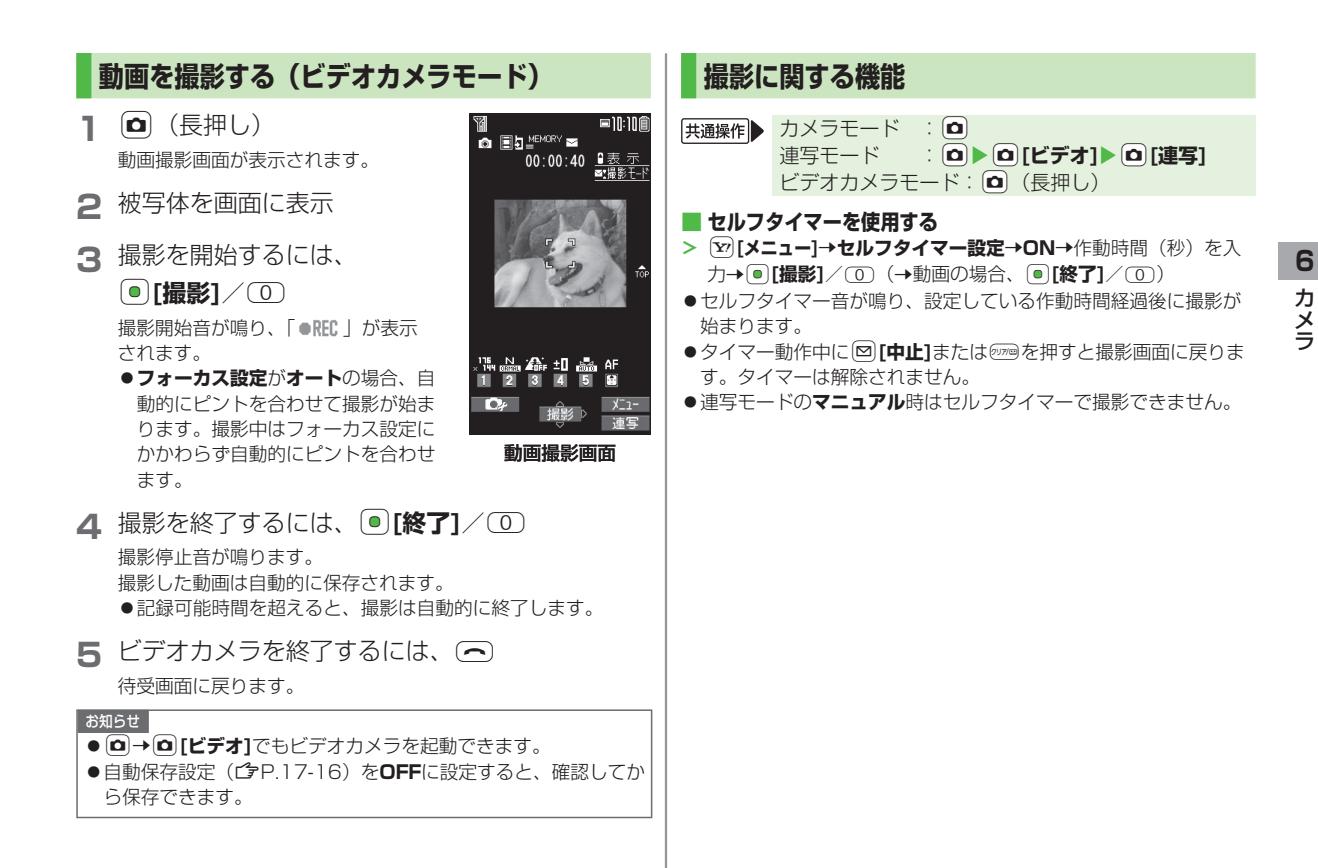

#### ■ ズーム機能を使って撮影する

- > ○(望遠) / ○(広角) でズームレベルを調節→●[撮影] / ○
- ●連続してズームレベルを調節するには: ▶ (長押し)
- ●ズーム機能は動画撮影中にも使用できます。
- **画像サイズ設定**が以下の場合はズームが使えません。 ・3M / 2Mワイド (カメラモードのみ)
- ●広角/望遠にすると画質は多少変化することがあります。
- ●各画像サイズにおけるズームの最大倍率は以下のとおりです。

| カメラモード         | 画像サイズ                      | ズーム段階 | 最大倍率  |
|----------------|----------------------------|-------|-------|
| カメラ            | 1535<br>2019 SM            | 1段階   | 約1.0倍 |
| (高感度撮影:        | いた 2Mワイド                   | 1段階   | 約1.0倍 |
|                | 1200<br>×1600 2M           | 6段階   | 約1.3倍 |
|                | ×1280 1 M                  | 11段階  | 約1.6倍 |
|                | × 400 VGA                  | 21段階  | 約3.2倍 |
|                | <mark>∝</mark> 蹭,待受        | 21段階  | 約2.4倍 |
|                | X 320 QVGA                 | 21段階  | 約3.2倍 |
|                | ×114 QCIF                  | 31段階  | 約5.3倍 |
|                | × <sup>128</sup> ₅Sub-QCIF | 31段階  | 約8.0倍 |
| カメラ            | × 400 VGA                  | 11段階  | 約1.6倍 |
| (高感度撮影:<br>ON) | <mark>∝</mark> 蹭,待受        | 21段階  | 約2.4倍 |
|                | X 320 QVGA                 | 21段階  | 約3.2倍 |
|                | ×יזֶנֶ QCIF                | 31段階  | 約5.3倍 |
|                | × <sup>™</sup> sub-QCIF    | 31段階  | 約8.0倍 |
| 連写             | × En VGA                   | 11段階  | 約1.6倍 |
|                | X 320 QVGA                 | 21段階  | 約3.2倍 |
|                | × <sup>144</sup> QCIF      | 31段階  | 約5.3倍 |
|                | × 15 Sub-QCIF              | 31段階  | 約8.0倍 |

| カメラモード | 画像サイズ                      | ズーム段階 | 最大倍率  |
|--------|----------------------------|-------|-------|
| ビデオカメラ | × TIII VGA                 | 11段階  | 約1.6倍 |
|        | ★ HVGAワイド                  | 11段階  | 約1.6倍 |
|        | x ≝∎ QVGA                  | 21段階  | 約2.4倍 |
|        | ×'זֶנֶּµ QCIF              | 31段階  | 約4.4倍 |
|        | x <sup>12</sup> 5 Sub-QCIF | 31段階  | 約6.0倍 |

#### ■場面に適した撮影モードを設定する

> ∑[メニュー]→撮影モード選択→項目を選択(下記参照)

| 項目                    | 操作・補足                                 |
|-----------------------|---------------------------------------|
| 通常撮影                  | 標準のモードで撮影します。                         |
| シーン                   | 撮影する場面や環境を選択することで、画像に適                |
|                       | した明るさや色調に調節します。                       |
|                       | > 項目を選択                               |
| Myオリジナル               | ( <b>⊈</b> P.6-9)                     |
| 設定                    |                                       |
| 連ち撮影の設                | 定を変更する                                |
| ■ 注字1000000 > [シニュー]- | <b>→連写設定→</b> 項目を選択(下記参照)             |
|                       | ····································· |
| 現日                    | 1朱TF * 悑ル                             |

 
 項目
 操作・補足

 連写モード設定
 > 項目を選択

 ・オート:複数の静止画を自動で撮影します。
 ・マニュアル:1枚ずつ手動で撮影します。

 ・オートブラケット:1枚ずつ明るさや色調を 変えて9枚の静止画を自動で撮影します。

 撮影間隔
 連写モード設定がオート時の撮影間隔を設定します。 > 撮影間隔を選択

 撮影相隔を選択
 連写モード設定がオート/マニュアル時の撮影枚 数を設定します。

 漫影や数\*
 連号モード設定がオート/マニュアル時の撮影枚
 ※撮影枚数は画像サイズによって以下のように変わります。 フォーカス機能の利用 VGA(480×640):4枚(撮影枚数の変更はできません。) ·QVGA(240×320):5~10枚 フォーカス設定を切り替える ·QCIF(144×176):5~20枚 ·Sub-QCIF (96×128): 5~20枚 《お買い上げ時》カメラモード: 顔認識 ビデオカメラモード/連写モード:オート 変更した撮影設定を保存して利用する(Myオリジナル設定) 撮影シーンに合わせて以下のフォーカス設定が選べます。 > 図[ 0, ](長押し) → [0, ](Myオリジナル設定)を選択 設定に応じて撮影前に自動的にピントを合わせます。 →各項日の操作を行う(下記参照) ●顔認識(カメラモードのみ)…人物の顔 項目 操作・補足 ●オート…自動 設定を保存する > 設定を選んで (図) [保存] (→確認画面が表示さ ● 接写… 近くの物 れた場合、**YES**) → タイトルを編集 ●風景…遠い風景 保存した設定を > 設定を選択 呼び出す 静止画/動画撮影画面で、 可 保存した設定の > 設定を選んで □ [編集]→タイトルを編集 タイトルを編集 **○**で項目を選んで • [選択] 2 する 保存した設定の > 設定を選んで [詳細] 「顔認識」について 詳細を確認する ●2.5m以内の人物の顔を最大3人まで検出できます。 保存した設定を > 設定を選んで □ [削除] → YES ●人物の顔を検出すると黄色のフォーカスガイドを表示します。 削除する ●顔を複数検出した場合は、自動的に1人の顔にピントを合わせ ●カメラモードと連写モードでそれぞれ3件まで登録できます。 ます。(ピントの合った顔のフォーカスガイドが黄色になりま す。) ●顔が以下の条件のときは検出できない場合があります。 ・構や斜めを向いたり、傾いたりしている ・眼鏡や帽子、マスク、影などで顔の一部が隠れている。 ・画面全体に対して顔が極端に小さい、大きい、暗い ・画面の端に顔がある ・被写体や本機の動きが速い ●検出に失敗した場合は、オートフォーカスで撮影されます。

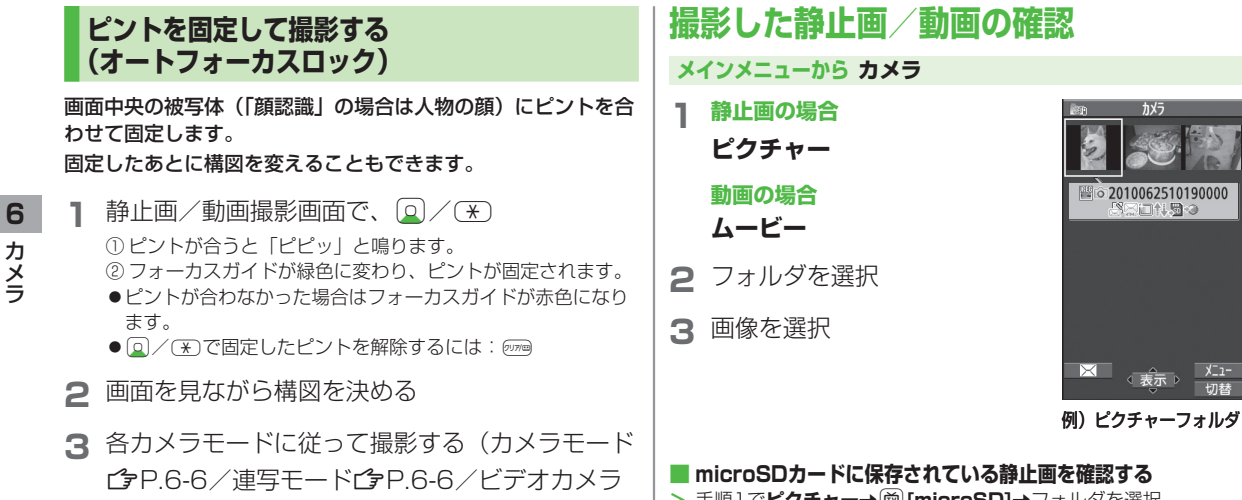

> 手順1でピクチャー→ (iii) [microSD]→フォルダを選択 →画像を選択

- microSDカードに保存されている動画を確認する
- > 手順]でムービー→ <br />
  <br />
  <br />
  <br />
  <br />
  <br />
  <br />
  <br />
  <br />
  <br />
  <br />
  <br />
  <br />
  <br />
  <br />
  <br />
  <br />
  <br />
  <br />
  <br />
  <br />
  <br />
  <br />
  <br />
  <br />
  <br />
  <br />
  <br />
  <br />
  <br />
  <br />
  <br />
  <br />
  <br />
  <br />
  <br />
  <br />
  <br />
  <br />
  <br />
  <br />
  <br />
  <br />
  <br />
  <br />
  <br />
  <br />
  <br />
  <br />
  <br />
  <br />
  <br />
  <br />
  <br />
  <br />
  <br />
  <br />
  <br />
  <br />
  <br />
  <br />
  <br />
  <br />
  <br />
  <br />
  <br />
  <br />
  <br />
  <br />
  <br />
  <br />
  <br />
  <br />
  <br />
  <br />
  <br />
  <br />
  <br />
  <br />
  <br />
  <br />
  <br />
  <br />
  <br />
  <br />
  <br />
  <br />
  <br />
  <br />
  <br />
  <br />
  <br />
  <br />
  <br />
  <br />
  <br />
  <br />
  <br />
  <br />
  <br />
  <br />
  <br />
  <br />
  <br />
  <br />
  <br />
  <br />
  <br />
  <br />
  <br />
  <br />
  <br />
  <br />
  <br />
  <br />
  <br />
  <br />
  <br />
  <br />
  <br />
  <br />
  <br />
  <br />
  <br />
  <br />
  <br />
  <br />
  <br />
  <br />
  <br />
  <br />
  <br />
  <br />
  <br />
  <br />
  <br />
  <br />
  <br />
  <br />
  <br />
  <br />
  <br />
  <br />
  <br />
  <br />
  <br />
  <br />
  <br />
  <br />
  <br />
  <br />
  <br />
  <br />
  <br />
  <br />
  <br />
  <br />
  <br />
  <br />
  <br />
  <br />
  <br />
  <br />
  <br />
  <br />
  <br />
  <br />
  <br />
  <br />
  <br />
  <br />
  <br />
  <br />
  <br />
  <br />
  <br />
  <br />
  <br />
  <br />
  <br />
  <br />
  <br />
  <br />
  <br />
  <br />
  <br />
  <br />
  <br />
  <br />
  <br />
  <br />
  <br />
  <br />
  <br />
  <br />
  <br />
  <br />
  <br />
  <br />
  <br />
  <br />
  <br />
  <br />
  <br />
  <br />
  <br />
  <br />
  <br />
  <br />
  <br />
  <br />
  <br />
  <br />
  <br />
  <br />
  <br />
  <br />
  <br />
  <br />
  <br />
  <br />
  <br />
  <br />
  <br />
  <br />
  <br />
  <br />
  <br />
  <br />
  <br />
  <br />
  <br />
  <br />
  <br />
  <br />
  <br />
  <br />
  <br />
  <br />
  <br />
  <br />
  <br />
  <br />
  <br />
  <br />
  <br />
  <br />
  <br />
  <br />
  <br />
  <br />
  <br />
  <br />
  <br />
  <br />
  <br />
  <br />
  <br />
  <br />
  <br />
  <br />
  <br />
  <br />
  <br />
  <br />
  <br />
  <br />
  <br />
  <br />
  <br />
  <br />
  <br />
  <br />
  <br />
  <br />
  <br />
  <br />
  <br />
  <br />
  <br />
  <br />
  <br />
  <br />
  <br />
  <br />
  <br />
  <br />
  <br />
  <br />
  <br />
  <

Sainti 🖫 🔊

 $\times$ 

- 静止画撮影画面表示中にカメラフォルダの静止画を確認する
- > 静止画撮影画面表示中に(値)[フォルダ]→画像を選択
- ●静止画撮影画面に戻るには: (???)

こんなこともできます!● ●静止画を編集する(「今P.10-11)

**Ξ**−ド**ΓP**.6-7)